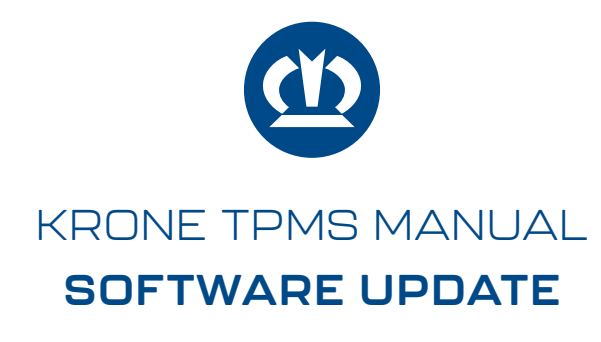

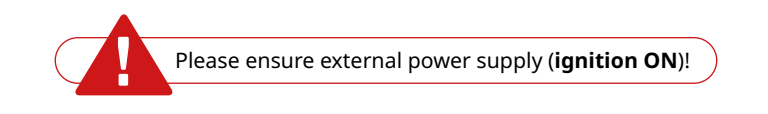

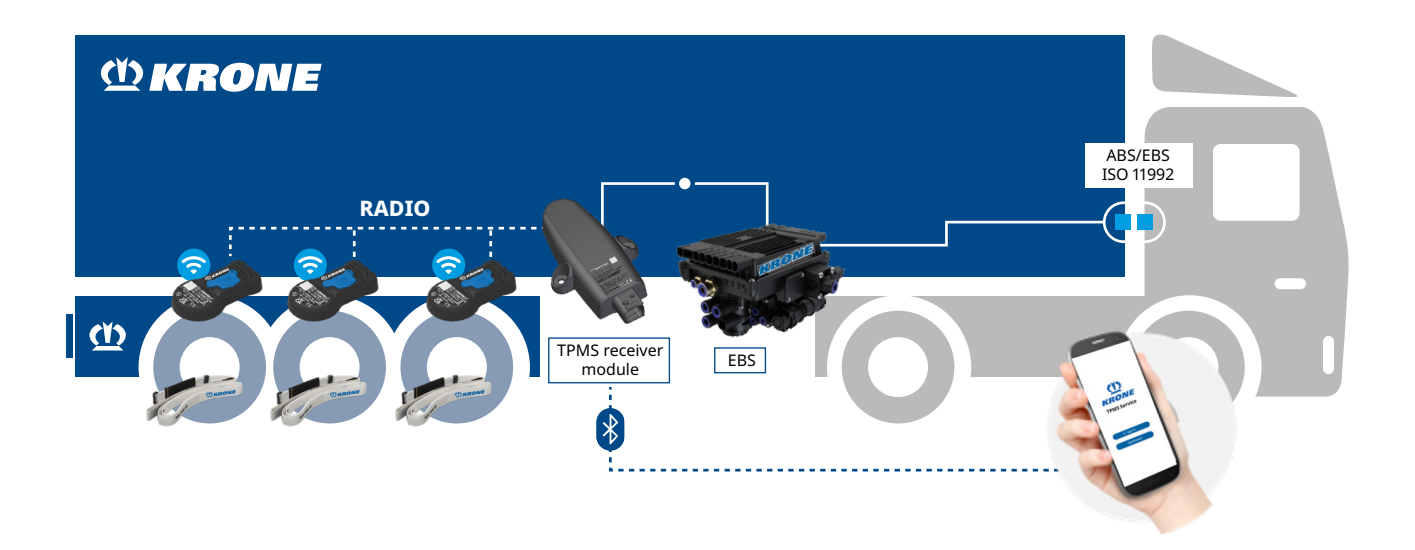

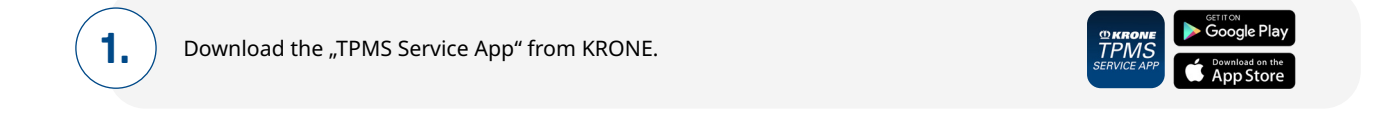

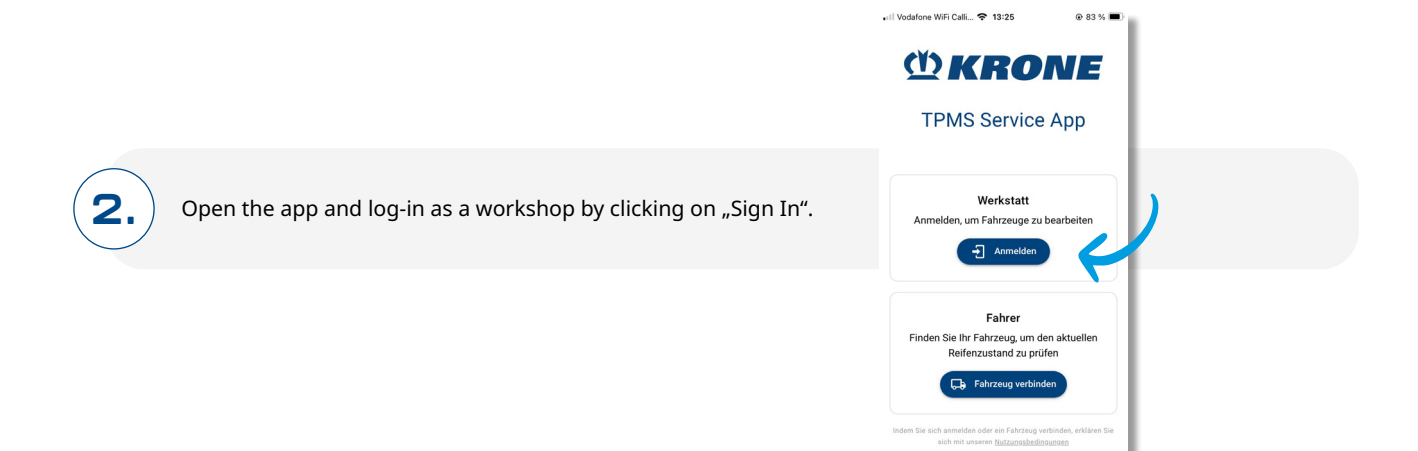

CONTACT: KRONE TPMS SERVICE Phone: +49 5951 209 260 | tpms.nfz@krone.de Fahrzeugwerk Bernard KRONE GmbH & Co. KG Bernard-Krone-Straße 1, 49757 Werlte, GERMANY www.krone-trailer.com

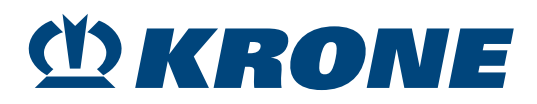

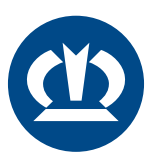

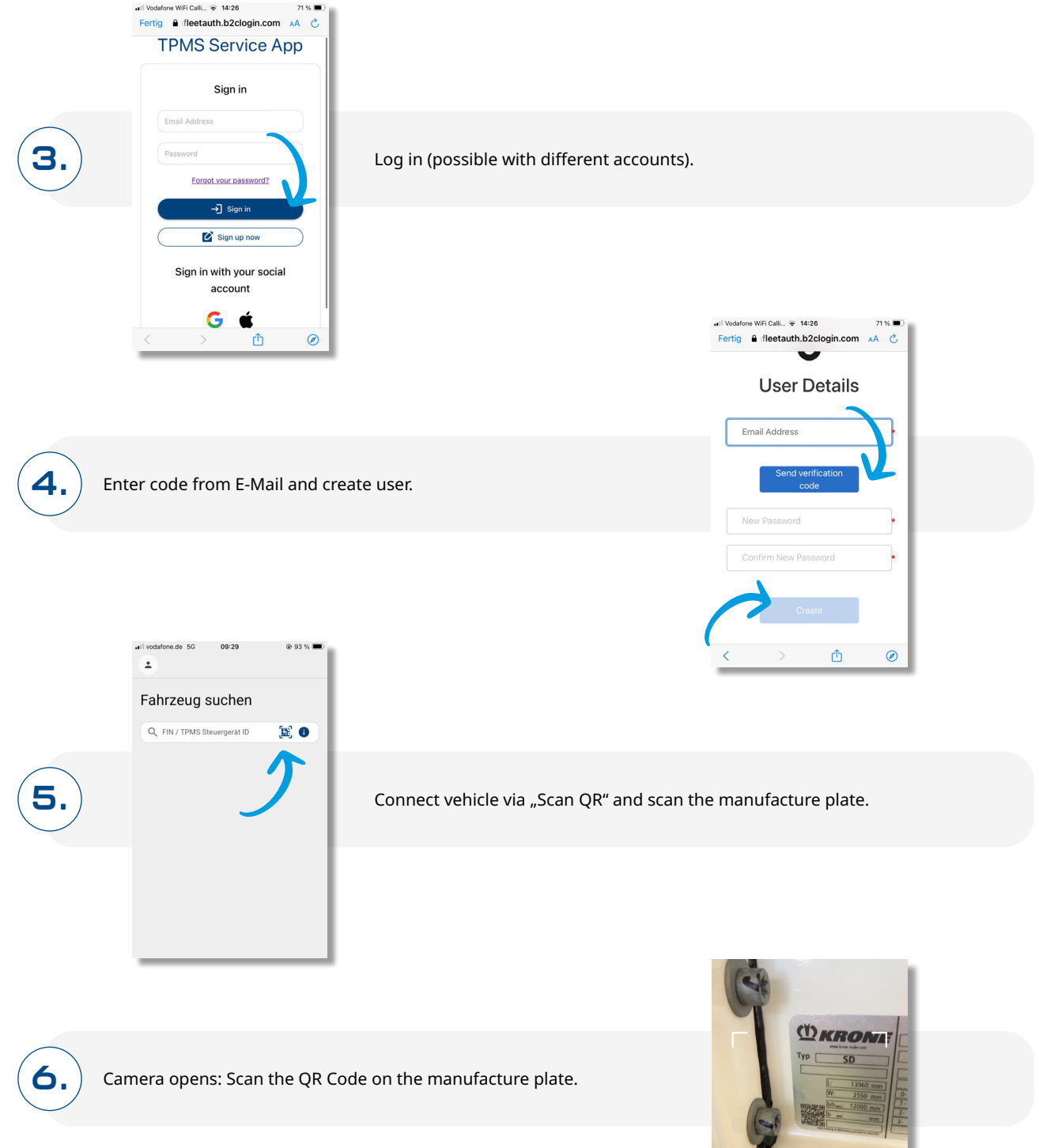

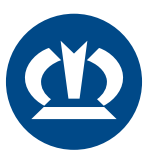

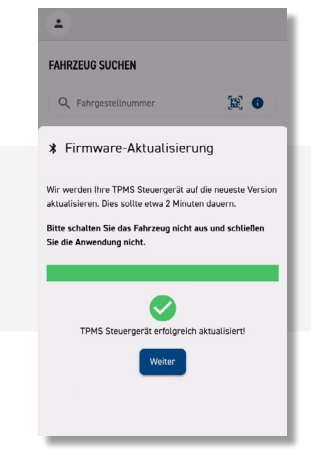

After the app connects to the control unit, the firmware is checked and updated. After about 2 minutes, the firmware update is completed, and the application can be closed.

The TPMS control unit must be powered during the update process (ignition ON), the mobile device should remain close to the control unit, and the application must not be closed.

8.

7.

Check the software version by clicking on the TPMS control unit symbol: Firmware ≥1.0.4 includes AutoLearn.

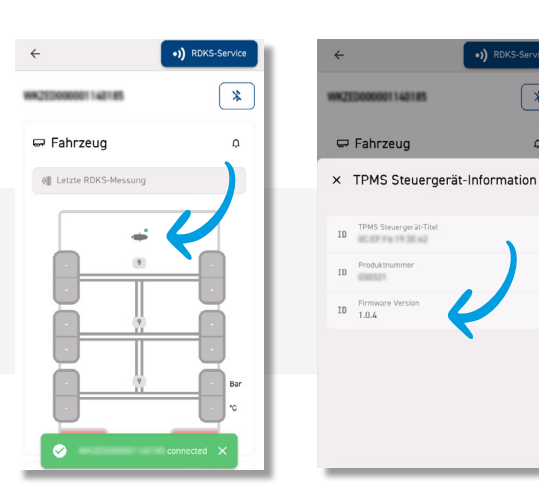

|    | FAHRZEUG SUCHEN                |             |
|----|--------------------------------|-------------|
| 2. | Q Fahrgestellnummer            | <b>(11)</b> |
|    | Steuergeräte in der Nähe OTA " |             |
|    |                                | - I         |
|    |                                |             |
|    |                                |             |
|    |                                |             |
|    |                                |             |
|    |                                |             |

If the update is interrupted, the TPMS control unit can be found again directly after logging in as a workshop, and the update process can be resumed.

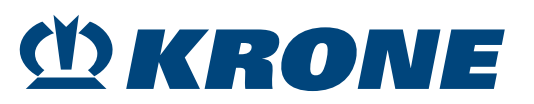

\*